Mikrotik VPN for windows domain Remote users MUM 2016 LEBANON-BEIRUT

By: Eng. Afif Darwich

## About Me

- Afif Ahmad Darwich
- MTCNA, MTCRE, MTCWE, MTCTCE, MTCINE
- Mikrotik Academy Trainer
- Cisco, Microsoft, Linux
- Ehorizon Cofounder 2014
- Tamkeen Vocational Institute Executive Manager 2016

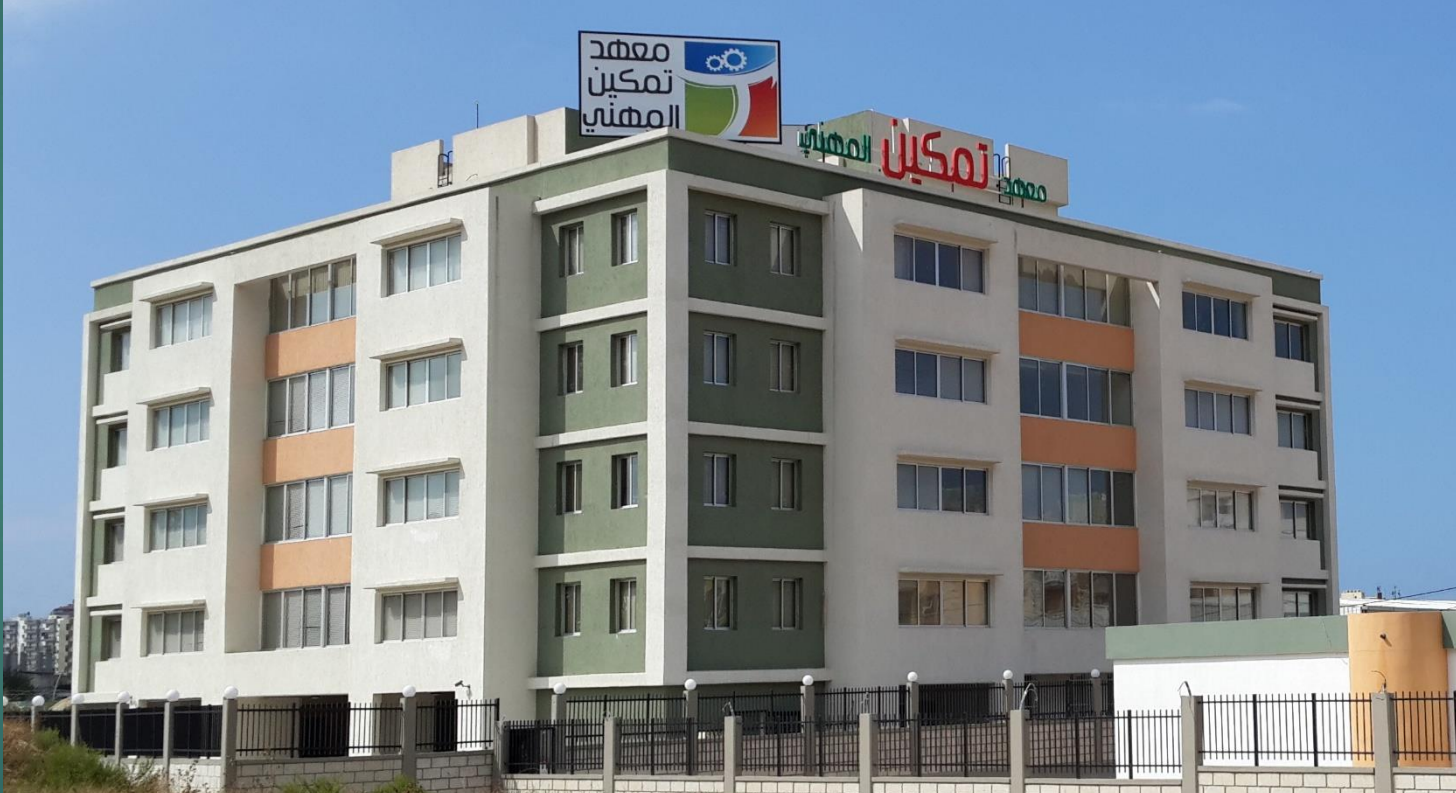

## Contents

### Introduction

- Windows Network Policy Server setup
- Mikrotik VPN server configuration
- Windows VPN client Configuration

## Network Diagram

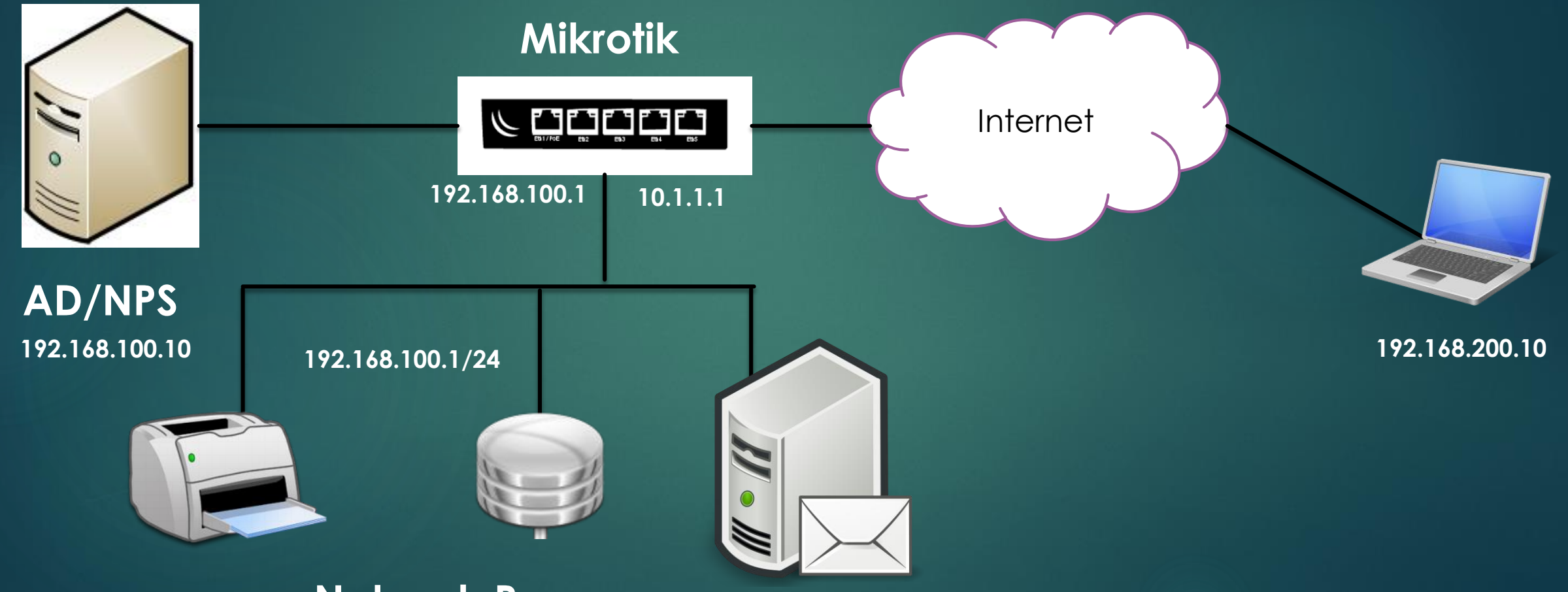

### **Network Resources**

## Setup and roles

- ► Windows server 2012:
  - Active directory
  - ► DNS
  - ► NPS
- Mikrotik Router
  - ► L2TP/IPSEC VPN Edge
  - RADIUS client
- Windows Client
  - ► L2TP/IPSEC VPN client
  - Windows domain user

## Benefits

security standards

One centralized User Authentication database. No need to create PPP secrets on Mikrotik Users will use their windows credentials to connect to VPN and Active directory Group policy will be applied to connected users Remote users will get benefit of all network resources Securing remote user connection using good

### Windows server 2012 Configuration

### anager 🕨 Dashboard

QUICK START

WHAT'S NEW

• (B) |

1 Configure this local

WELCOME TO SERVER MANAGER

| Configure this local s    | Select server roles     | 5                                                                                                    | DESTINATION SERVER<br>SERVER.ehorizon.local                                                                         |
|---------------------------|-------------------------|----------------------------------------------------------------------------------------------------|----------------------------------------------------------------------------------------------------|
| J                         | Before You Begin        | Select one or more roles to install on the selected server.                                                                                                    |                                                                                                    |
| 2 Add roles and features  | Server Selection        | Roles                                                                                                    | Description Network Policy Server (NPS) allows                                                                      |
| 3 Add other servers to ma | Server Roles            | <ul> <li>✓ Active Directory Domain Services (Installed)</li> </ul>                                                                                                    | you to create and enforce<br>organization-wide network access                                                       |
| 4 Create a server group   | Confirmation<br>Results | Active Directory Federation Services     Active Directory Lightweight Directory Services     Active Directory Rights Management Services                                                                                                    | request authentication, and<br>connection request authorization.<br>With NPS, you can also deploy                   |
|                           |                         | <ul> <li>Application Server</li> <li>DHCP Server (Installed)</li> <li>DNS Server (Installed)</li> <li>Fax Server</li> <li>File and Storage Services (3 of 12 installed)</li> <li>Hyper-V</li> <li>Network Policy and Access Services (1 of 3 installe</li> <li>Network Policy Server (Installed)</li> <li>Health Registration Authority</li> <li>Health Registration Authority</li> <li>III</li> </ul> | Network Access Protection (NAP), a<br>client health policy creation,<br>enforcement, and remediation<br>technology. |
|                           |                         | < Previous Next >                                                                                                    | Install Cancel                                                                                                    |
|                           |                         | 5 00//000 III 5 00//000                                                                                                    |                                                                                                    |

| Server Manager                |                                                                                                    |
|-------------------------------|----------------------------------------------------------------------------------------------------|
| oard                          | - 🕝   🚩 Manage <mark>Tools</mark> View Help                                                                                     |
| R MANAGER                     | Active Directory Administrative Center<br>Active Directory Domains and Trusts<br>Active Directory Module for Windows PowerShell |
| 1 Configure this local serve  | Active Directory Sites and Services<br>Active Directory Users and Computers<br>ADSI Edit                                        |
| 2 Add roles and features      | Component Services<br>Computer Management<br>Defragment and Optimize Drives                                                     |
| 3 Add other servers to manage | DHCP<br>DNS                                                                                                    |
| 4 Create a server group       | Event Viewer<br>File Server Resource Manager                                                                                    |
|                               | Group Policy Management<br>Health Registration Authority                                                                        |
|                               | iSCSI Initiator<br>Local Security Policy                                                                                        |

Network Policy Server

x

|     | 2 🖬 🛛 🖬                             |                                                                      |
|-----|-------------------------------------|----------------------------------------------------------------------|
| NP5 | Import Configuration                | plicies                                                              |
|     | Export Configuration                | twork policies allow you to designate y                              |
|     | Start NPS Service                   | h or cannot connect.                                                 |
| EJF | Stop NPS Service                    |                                                                      |
| -   | Register server in Active Directory |                                                                      |
|     | Properties                          | cess Server Policy                                                   |
| E 5 | Help                                | ions to Microsoft Routing and Remote<br>ions to other access servers |

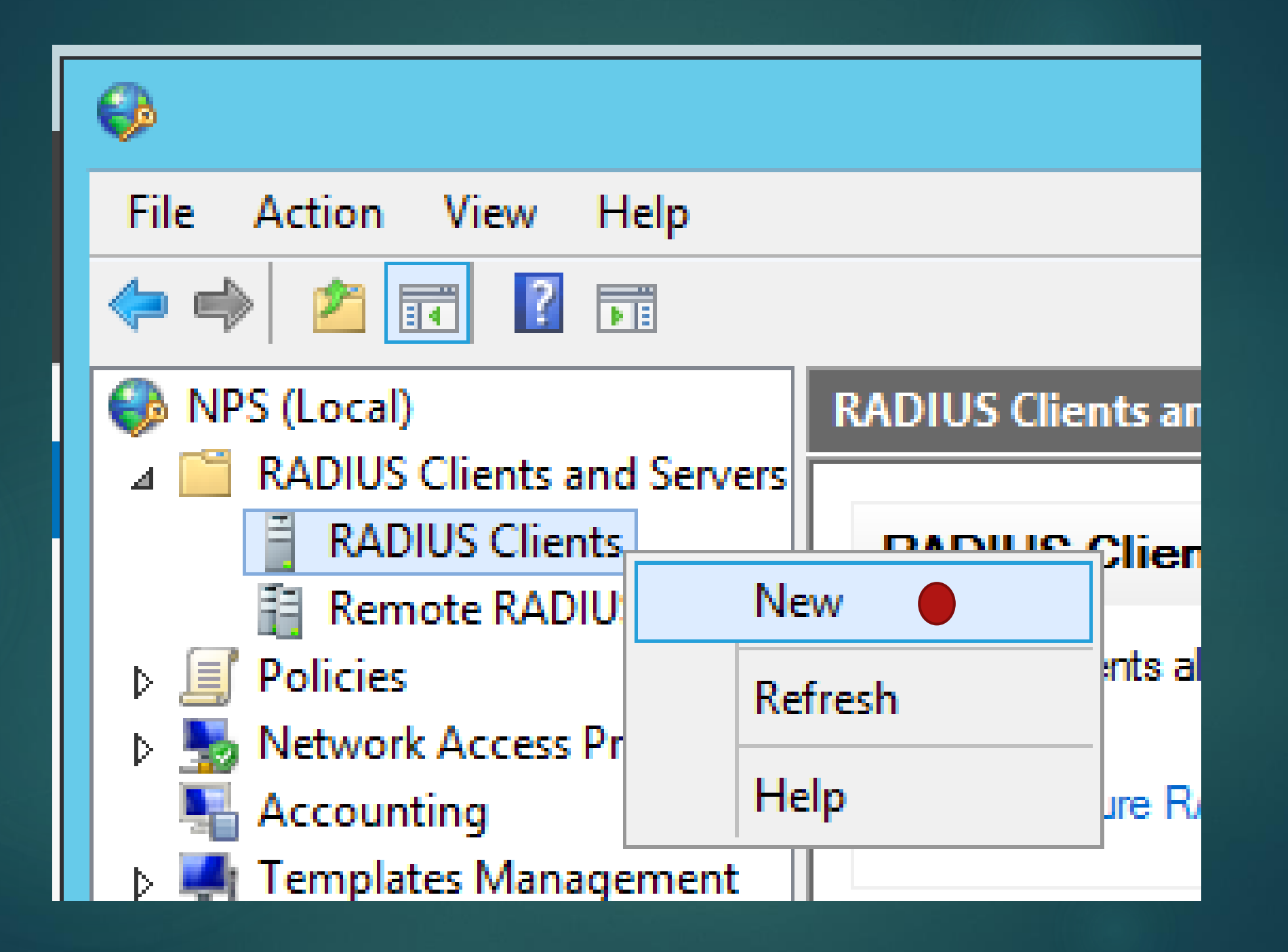

| and Servers  | Mikrotik Properties 🗙                                                                                                    |             |
|--------------|----------------------------------------------------------------------------------------------------|-------------|
| ents         | Settings Advanced                                                                                                    | ur network. |
| DIUS Server  | ✓ Enable this RADIUS client                                                                                                    |             |
| s Protection | Select an existing template:                                                                                                    |             |
| agement      | ✓                                                                                                    |             |
|              | Name and Address                                                                                                    |             |
|              | Friendly name:                                                                                                    |             |
|              | Mikrotik                                                                                                    |             |
|              | Address (IP or DNS):                                                                                                    |             |
|              | 192.168.100.1 Verify                                                                                                    |             |
|              | Shared Secret                                                                                                    |             |
|              | Select an existing Shared Secrets template:                                                                                                    |             |
|              | None V                                                                                                    |             |
|              | To manually type a shared secret, click Manual. To automatically generate a shared<br>secret, click Generate. You must configure the RADIUS client with the same shared<br>secret entered here. Shared secrets are case-sensitive. |             |
|              | Manual     Generate                                                                                                    |             |
|              | Shared secret:                                                                                                    |             |
|              | Same secret to be                                                                                                    |             |
|              | Confirm shared secret:                                                                                                    | uration     |
|              |                                                                                                    |             |
|              | OK Cancel Apply                                                                                                    |             |

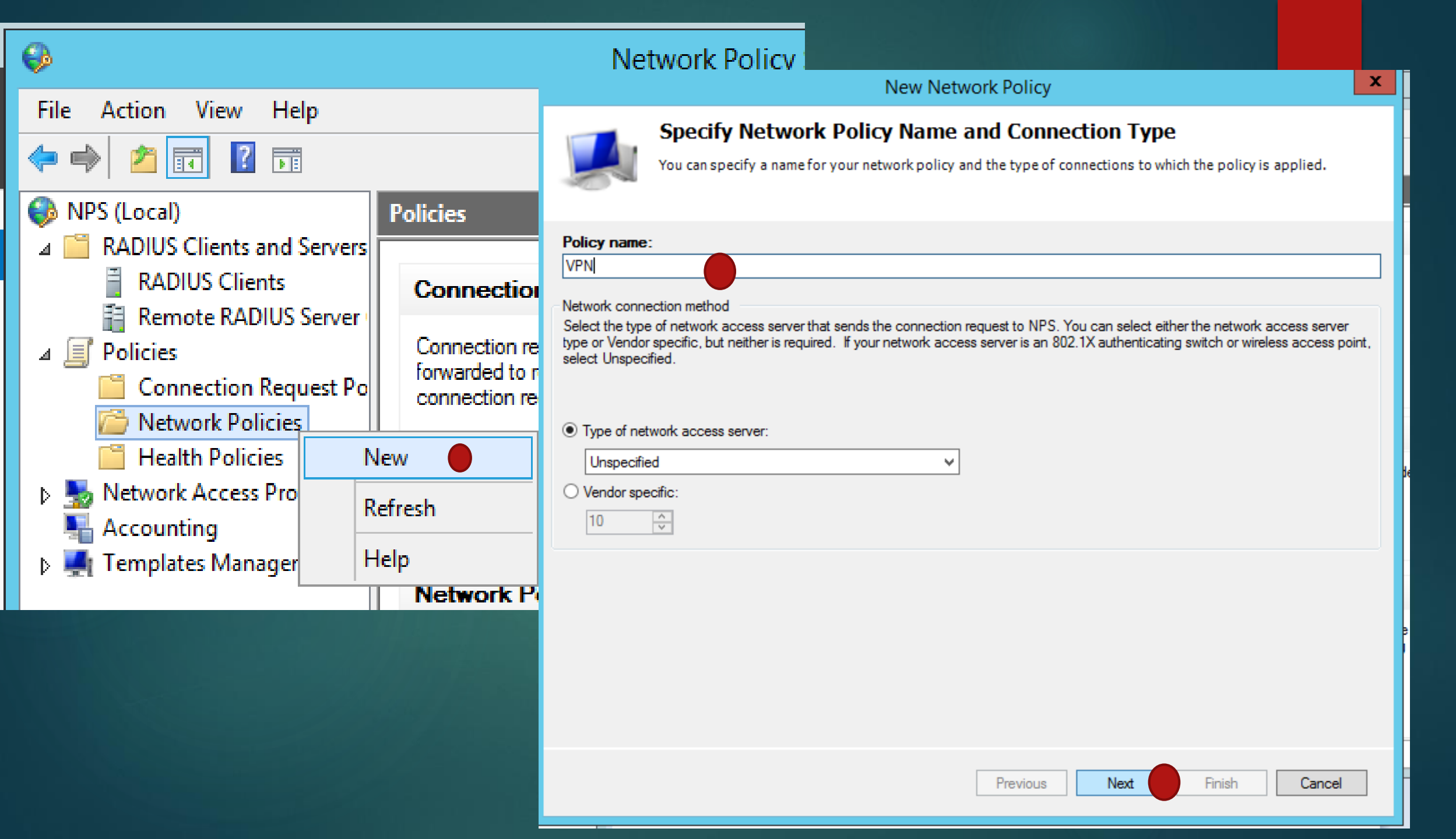

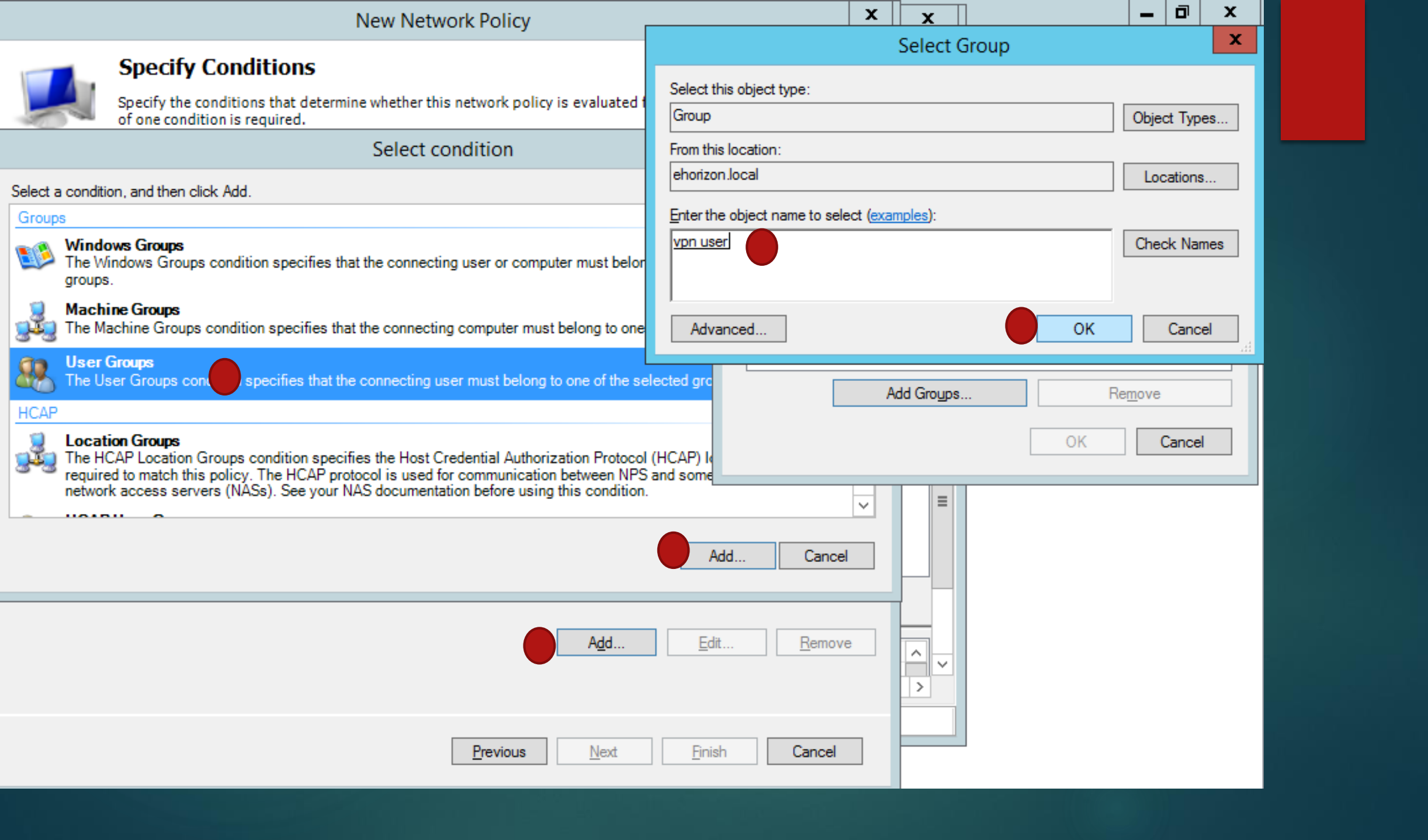

| New Network Policy                                                                                                    | New Network Policy                                                                                                    |                                                                                                    |
|----------------------------------------------------------------------------------------------------|----------------------------------------------------------------------------------------------------|----------------------------------------------------------------------------------------------------|
| Specify Access Permission<br>Configure whether you want to grant network access or deny network access if the connection request matches this policy.                                                                                                    | Configure Authentication Methods<br>Configure one or more authentication methods required for the connection request to match this policy. For EAP<br>authentication, you must configure an EAP type. If you deploy NAP with 802.1X or VPN, you must configure<br>Protected EAP in connection request policy, which overrides network policy authentication settings.                                                                                                    |                                                                                                    |
| Access granted     Grant access if client connection attempts match the conditions of this policy.     Access denied     Deny access if client connection attempts match the conditions of this policy.     Access is determined by User Dial-in properties (which overnide NPS policy)     Grant or deny access according to user dial-in properties if client connection attempts match the conditions of this policy.                                                                                                    | EAP types are negotiated between NPS and the client in the order in which they are listed.  EAP Types:  Move Up Move Down                                                                                                    |                                                                                                    |
| 1                                                                                                    | Add       Edit         Less secure authentication methods:            Microsoft Encrypted Authentication version 2 (MS-CHAP-v2)             Microsoft Encrypted Authentication (MS-CHAP-v2)             Microsoft Encrypted Authentication (MS-CHAP)             Withentication (MS-CHAP)             Withentication (MS-CHAP)             Withentication (MS-CHAP)             Withentication (MS-CHAP)             Withentication (MAP)             Uhencrypted authentication (PAP, SPAP)             Allow dients to connect without negotiating an authentication method.             Perform machine health check contex                                                                                                    | New Network Policy Completing New Network Policy                                                                                                    |
| Previous Next Finish Cancel                                                                                                    | Previous Next Brish Cancel                                                                                                    | You have successfully created the following network policy:<br>VPN Policy conditions: Condition Value User Groups EHORIZON vpn user                           |
| New Network Policy           Configure Constraints           Constraints are additional parameters of the network policy that are required to match the connection request. If a constraint is not matched by the connection request, NPS automatically rejects the request. Constraints are optional; if you do not want to configure constraints, click Next.                                                                                                    | New Network Policy     X       Image: Configure Settings     NPS applies settings to the connection request if all of the network policy conditions and constraints for the policy are matched.                                                                                                    | Policy settings: Condition Value Artheritorian Method MSCHAP v1 OF MSCHAP v1 // lar can channe nearword after it has expired                                  |
| onfigure the constraints for this network policy. all constraints are not matched by the connection request, network access is denied. Constraints: Constraints Constraints Co | Configure the settings for this network policy. If conditions and constraints match the connection request and the policy grants access, settings are applied. Settings: RADIUS Attributes To send additional attributes to RADIUS clients, select a RADIUS standard attribute, and                                                                                                    | Access Permission Grant Access<br>Update Nancompliant Clerits True<br>NAP Enforcement Allow full network access<br>Framed Protocol PPP<br>Service-Type Framed |
| Ide Timeout       is disconnected         Session Timeout       Disconnect after the maximum ide time         Called Station ID       Disconnect after the maximum ide time         NAS Port Type       Image: Session Type                                                                                                    | Image: Second of Case. If you to not conjugate an attrabute, it is not sent to PANDOS clients. See your Not Post Conjugate an attrabute, it is not sent to PANDOS clients. See your Not Post Conjugate and attrabute.       Image: NAP Enforcement       Image: Routing and Remote Access       Access       Image: Routing and Remote Access       Access       Image: Routing and Remote Access       Image: Routing and Remote Access       Image: Routing and | To close this wizard, click Finish.                                                                                                    |
| 3                                                                                                    | IP Filters     Encryption     IP Settings      Add      Edt.      Remove      Add      Dention      Net      Canad                                                                                                    |                                                                                                    |

| Network Polic                               | VPN Properties ×                                                                                                    |  |  |  |  |  |
|---------------------------------------------|----------------------------------------------------------------------------------------------------|--|--|--|--|--|
| Networ                                      | Overview Conditions Constraints Settings                                                                                                    |  |  |  |  |  |
|                                             | Policy name: VPN                                                                                                    |  |  |  |  |  |
| VPN01                                       | Policy State<br>If enabled, NPS evaluates this policy while performing authorization. If disabled, NPS does not evaluate this policy.<br>Policy enabled                                                                                                    |  |  |  |  |  |
| S VPN                                       | Access Permission<br>If conditions and constraints of the network policy match the connection request, the policy can either grant access or deny<br>access. What is access permission?                                                                                                    |  |  |  |  |  |
| Conditions - If<br>Condition<br>User Groups | <ul> <li>Grant access. Grant access if the connection request matches this policy.</li> <li>Deny access. Deny access if the connection request matches this policy.</li> <li>Ignore user account dial-in properties.</li> <li>If the connection request matches the conditions and constraints of this network policy and the policy grants access, perform authorization with network policy only; do not evaluate the dial-in properties of user accounts .</li> </ul> |  |  |  |  |  |
|                                             | Network connection method<br>Select the type of network access server that sends the connection request to NPS. You can select either the network access server type<br>or Vendor specific, but neither is required. If your network access server is an 802.1X authenticating switch or wireless access point,<br>select Unspecified.                                                                                                    |  |  |  |  |  |
| Settings - The                              | Type of network access server:                                                                                                    |  |  |  |  |  |
| Setting<br>Ignore User                      | Unspecified  Vendor specific:                                                                                                    |  |  |  |  |  |
| Access Pem<br>Authenticatio                 | 10 -                                                                                                    |  |  |  |  |  |
| Update Non                                  | OK Cancel Apply                                                                                                    |  |  |  |  |  |
| Framed-Prot                                 |                                                                                                    |  |  |  |  |  |

## Make sure the user is member of • the groups allowed to connect

|                                                                                                    | Active Dir                                                                                                 | rectory Users and Computers                           | _ 0 X        |
|----------------------------------------------------------------------------------------------------|----------------------------------------------------------------------------------------------------|-------------------------------------------------------|--------------|
| File Action View Help                                                                                      |                                                                                                    |                                                       |              |
| 🗢 🔿 🖄 📰 🤞 🖬                                                                                                | i d 🗟 🛛 🖬 🗏 🖦 🛅 🔻 🗕 🍇                                                                                      |                                                       |              |
| Active Directory Users and Com<br>Saved Queries                                                            | Name<br>S Afif Darwich                                                                                     | Type Description<br>User                              |              |
| ⊿ iii ehorizon.local ▶ iii Builtin                                                                         | A DU                                                                                                    | Security Group                                        |              |
| Computers Sector Controllers                                                                               | & vpn user                                                                                                 | Security Group                                        |              |
| <ul> <li>Domain Controllers</li> <li>ForeignSecurityPrincipal:</li> <li>Managed Service Accourt</li> </ul> | Afif Darwich Prop                                                                                          | perties ? X                                           |              |
| OU<br>Test OU                                                                                              | Remote control         Remote Desktop Se           General         Address         Account         Profile | T Select Groups                                       | X            |
| ⊳ 🧮 Users                                                                                                  | Member Of Dial-in Env                                                                                      | Select this object type:                              |              |
|                                                                                                    | Member of:                                                                                                 | Groups or Built-in security principals                | Object Types |
|                                                                                                    | Name Active Directory Domain                                                                               | From this location:                                   |              |
|                                                                                                    | Domain Osers enonzon local/ Osers                                                                          | ehorizon.local                                        | Locations    |
|                                                                                                    |                                                                                                    | Enter the object names to select ( <u>examples</u> ): |              |
|                                                                                                    |                                                                                                    | vpn user                                              | Check Names  |
|                                                                                                    |                                                                                                    | Advanced OK                                           | Cancel       |
|                                                                                                    | Add Remove                                                                                                 |                                                       |              |
|                                                                                                    | Primary group: Domain Users                                                                                |                                                       |              |

### Mikrotik Router Configuration

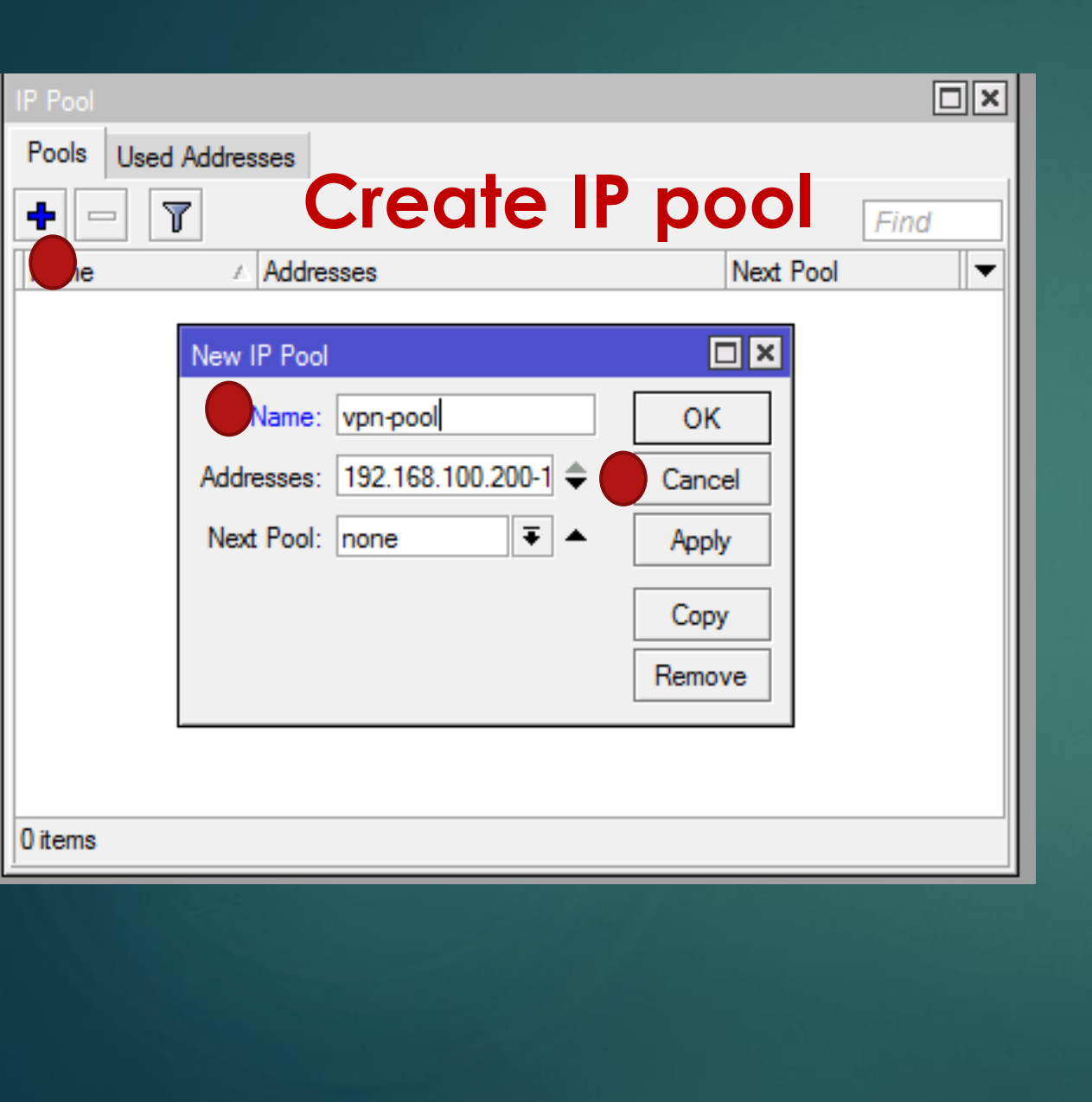

| PPP Profile <vpn-profile></vpn-profile> |         |
|-----------------------------------------|---------|
| General Protocols Limits Queue Scripts  | ОК      |
| Name: vpn-profile                       | Cancel  |
| Local Address: 192.168.100.1 🔻 🔺        | Apply   |
| Remote Address: vpn-pool 🗧 🔺            | Comment |
| Remote IPv6 Prefix Pool:                | Сору    |
| DHCPv6 PD Pool:                         | Remove  |
| Bridge:                                 |         |
| Bridge Port Priority:                   |         |
| Bridge Path Cost:                       | •       |
| Create a PPP prot<br>Incoming Filter:   | ile     |
| Outgoing Filter:                        |         |
| Address List:                           |         |
| DNS Server: 192.168.100.10 \$           |         |
| WINS Server:                            |         |
| - Change TCP MSS                        |         |
| C no C yes 🕞 default                    |         |
| - Use UPnP                              |         |
| Cino Ciyes 🕞 default                    |         |

| PPP         |                       |                                |                 |           |                   |                 |         |        |
|-------------|-----------------------|--------------------------------|-----------------|-----------|-------------------|-----------------|---------|--------|
| Interface   | PPPoE Servers Secrets | Profiles Active Connections L2 | TP Secrets      |           |                   |                 |         |        |
| <b>+</b> -  | V 💥 🖽 🍸               | PPP Scanner PPTP Server        | SSTP Server L2T | TP Server | OVPN Server PI    | PPoE Scan       |         |        |
| Name        | e ⊥ Type              | L2 MTU Tx                      | Rx              |           | Tx Packet (p/s)   | Rx Packet (p/s) | FP Tx   |        |
|             |                       |                                |                 |           | L2TP Server       |                 |         |        |
|             |                       |                                |                 |           |                   | Enabled         |         | ОК     |
|             |                       |                                |                 |           | Max MTU           | : 1450          |         | Cancel |
|             | L2TP/IP               | SEC VPN sei                    | rver            |           | Max MRU           | : 1450          |         | Apply  |
|             |                       |                                |                 |           | MRRU              | :               |         |        |
|             |                       |                                |                 |           | Keepalive Timeout | : 30            |         |        |
|             |                       |                                |                 |           | Default Pro       | vpn-profile     | ₹       |        |
|             |                       |                                |                 |           | Authentication    | : 🗹 mschap2 🔽   | mschap1 |        |
|             |                       |                                |                 |           |                   | chap            | рар     |        |
| 0 items out | of 3                  |                                |                 |           |                   | Use IPsec       |         |        |
|             |                       |                                |                 |           | IPsec Secret      | :               |         |        |
|             |                       |                                |                 |           |                   |                 |         |        |

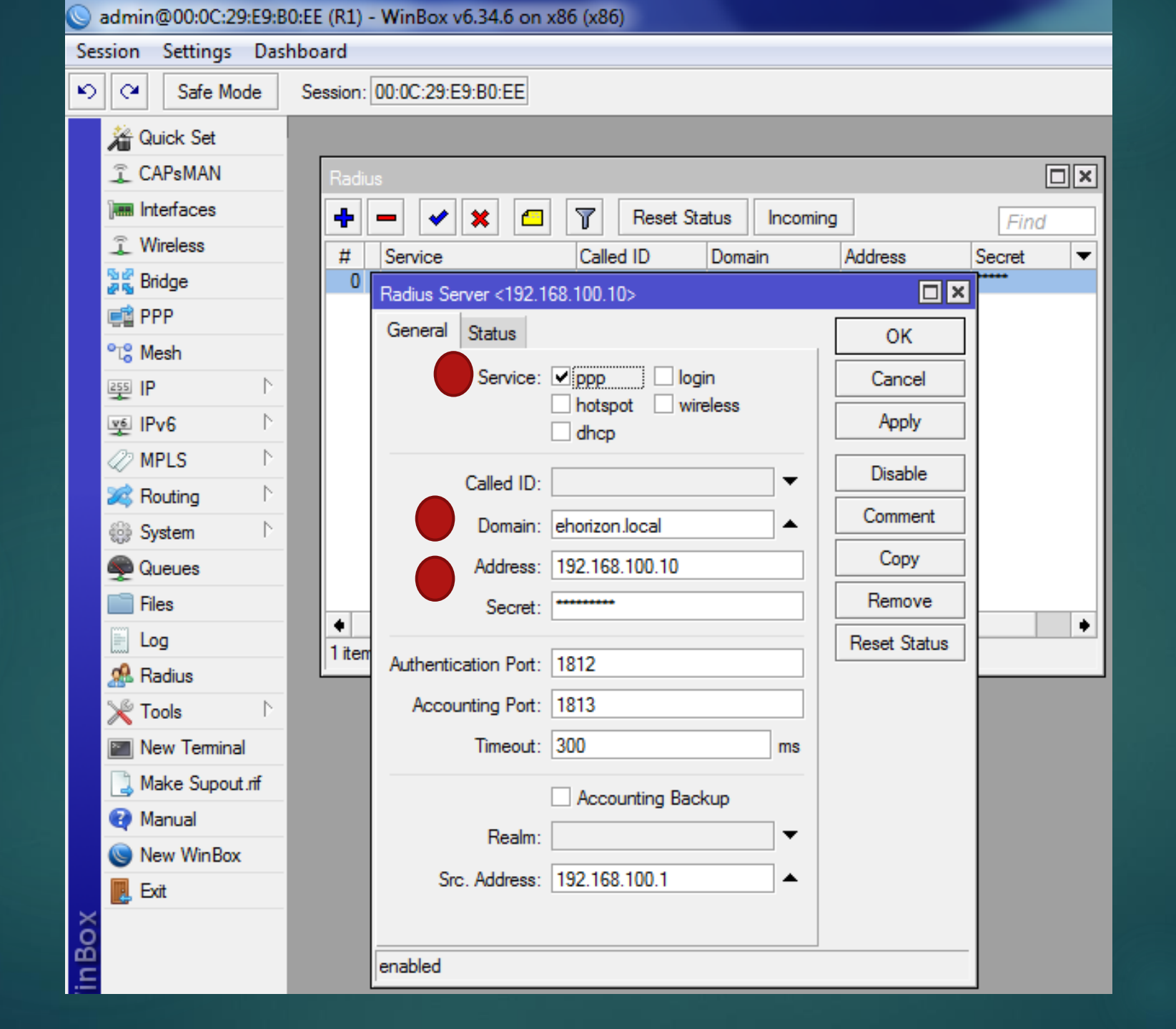

| Interfac   | ce List          |             |                             |                   |            |              |
|------------|------------------|-------------|-----------------------------|-------------------|------------|--------------|
| Interfa    | ace Ethernet Ed  | IP Tunnel I | Interface <ether2></ether2> |                   |            |              |
| <b>+</b> - | - * *            | - 7         | General Ethemet Status      | Traffic           | ОК         |              |
|            | Name /           | Type        | Name:                       | ether2            | Cancel     | Packet (p/s) |
| ::: 7      | To server 2012   | LUIGING     | Туре:                       | Ethemet           | Apply      |              |
| R ·        | <≱ether2         | Ethernet    | MTU:                        | 1500              |            |              |
| R          | <b>≮</b> ≯ether3 | Ethernet    | L2 MTU:                     |                   | Disable    |              |
|            |                  |             | Max L2 MTU:                 |                   | Comment    |              |
|            |                  |             | MAC Address:                | 00:0C:29:E9:B0:E4 | Torch      |              |
|            |                  |             | ARP:                        | proxy-arp 🗧       | Cable Test |              |

### Firewall Configuration

/ip firewall filter add chain=input protocol=udp port=1701,500,4500 add chain=input protocol=ipsec-esp

### Windows VPN client configuration

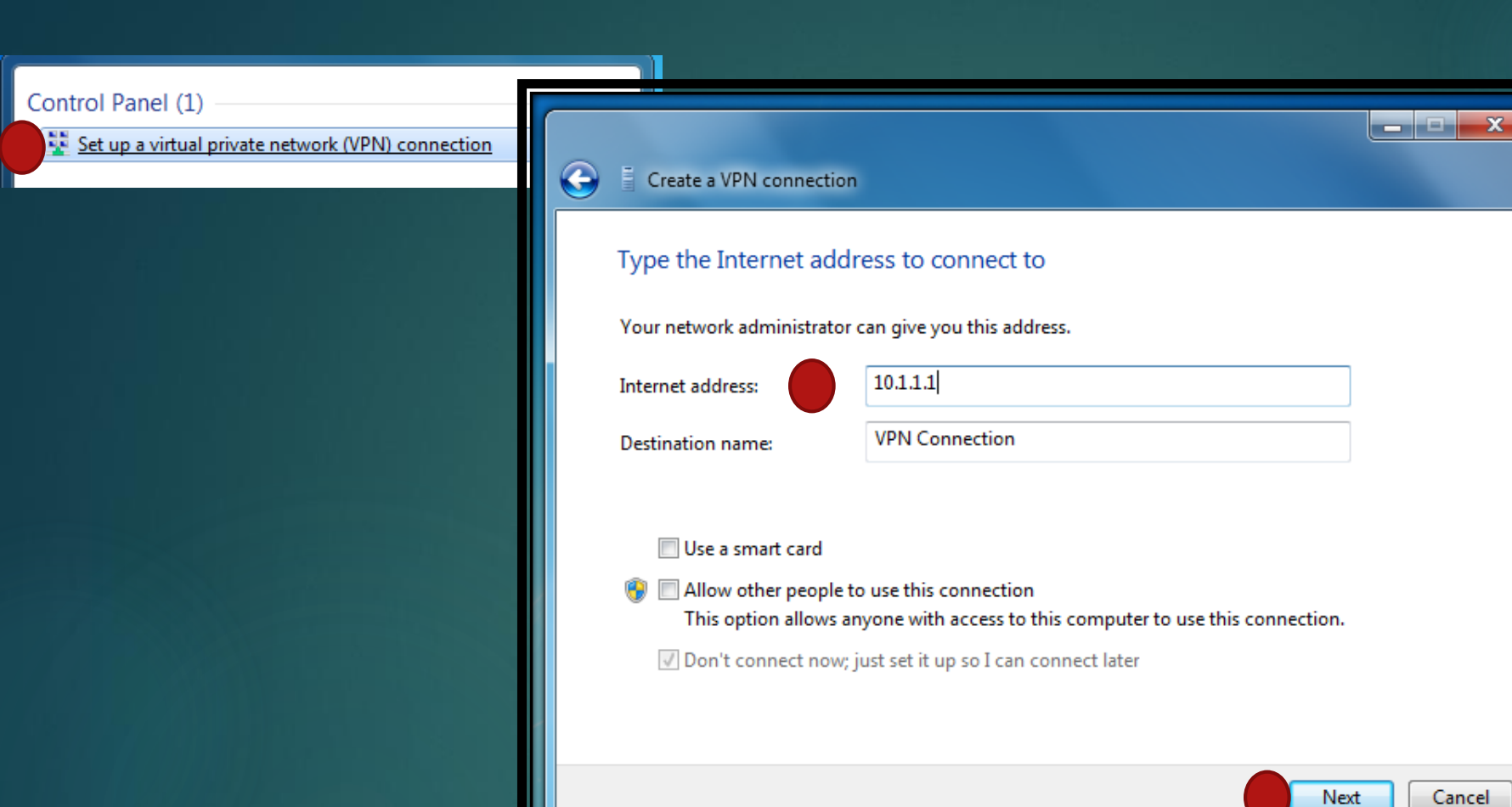

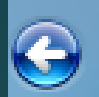

### Create a VPN connection

### Type your user name and password

| User name:         | afif.d                 |
|--------------------|------------------------|
| Password:          | ••••••                 |
|                    | Show characters        |
|                    | Remember this password |
| Domain (optional): | EHORIZON.LOCAL         |

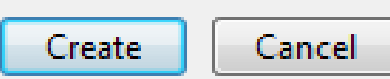

23

| Currently connected to<br><b>Network 7</b><br>No Internet acc | o:<br>cess                              | 43         |
|---------------------------------------------------------------|-----------------------------------------|------------|
| Dial-up and VPN                                               |                                         | ^          |
| VPN Connection                                                | Connect<br>Properties                   | EM         |
|                                                               |                                         |            |
|                                                               |                                         |            |
|                                                               |                                         |            |
|                                                               |                                         |            |
| Open Network a                                                | nd Sharing Center                       |            |
| EN 🔺 🏻                                                        | <mark>⊗ ¦⊒ (</mark> ≫) 6:09 .<br>6/14/. | AM<br>2016 |

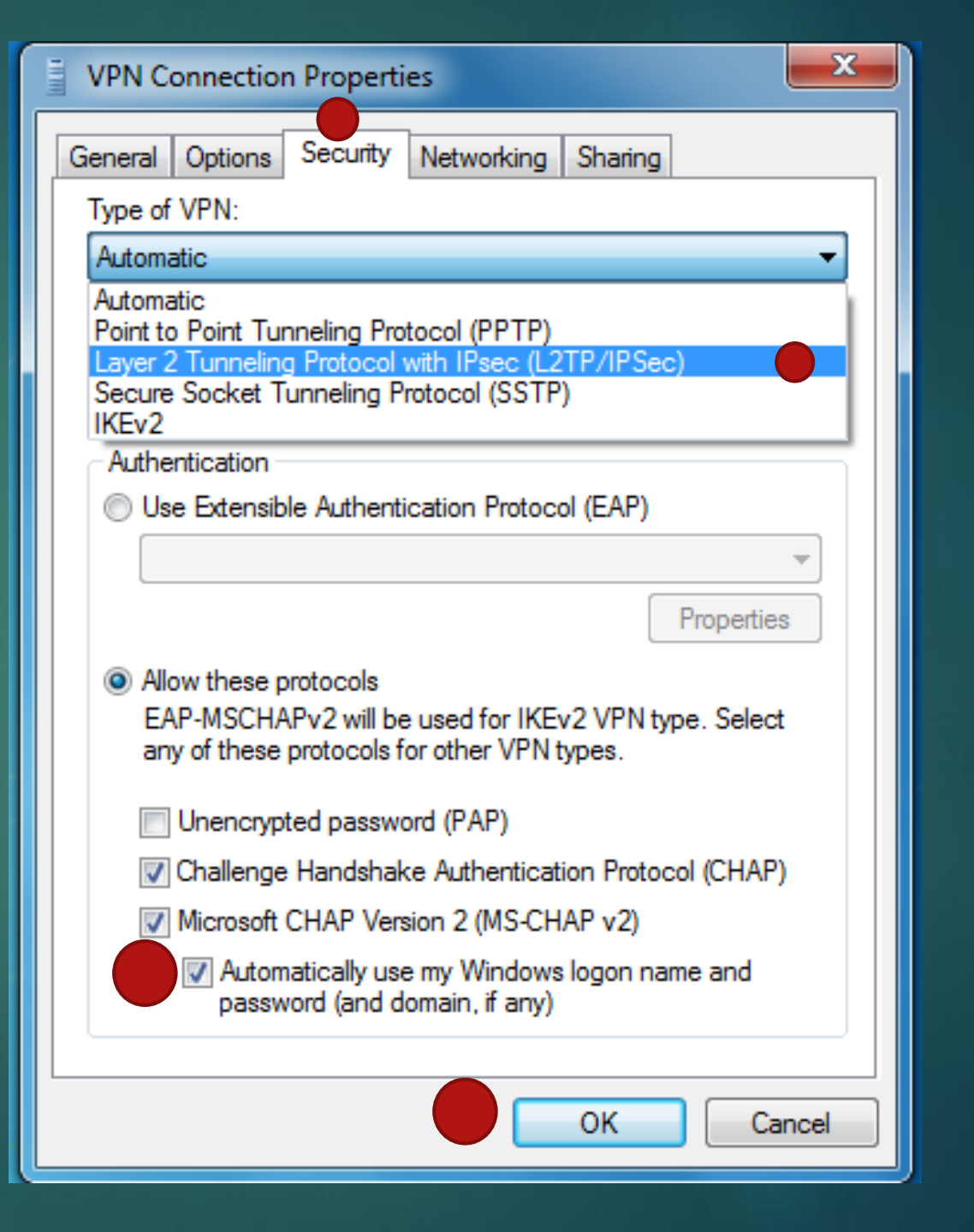

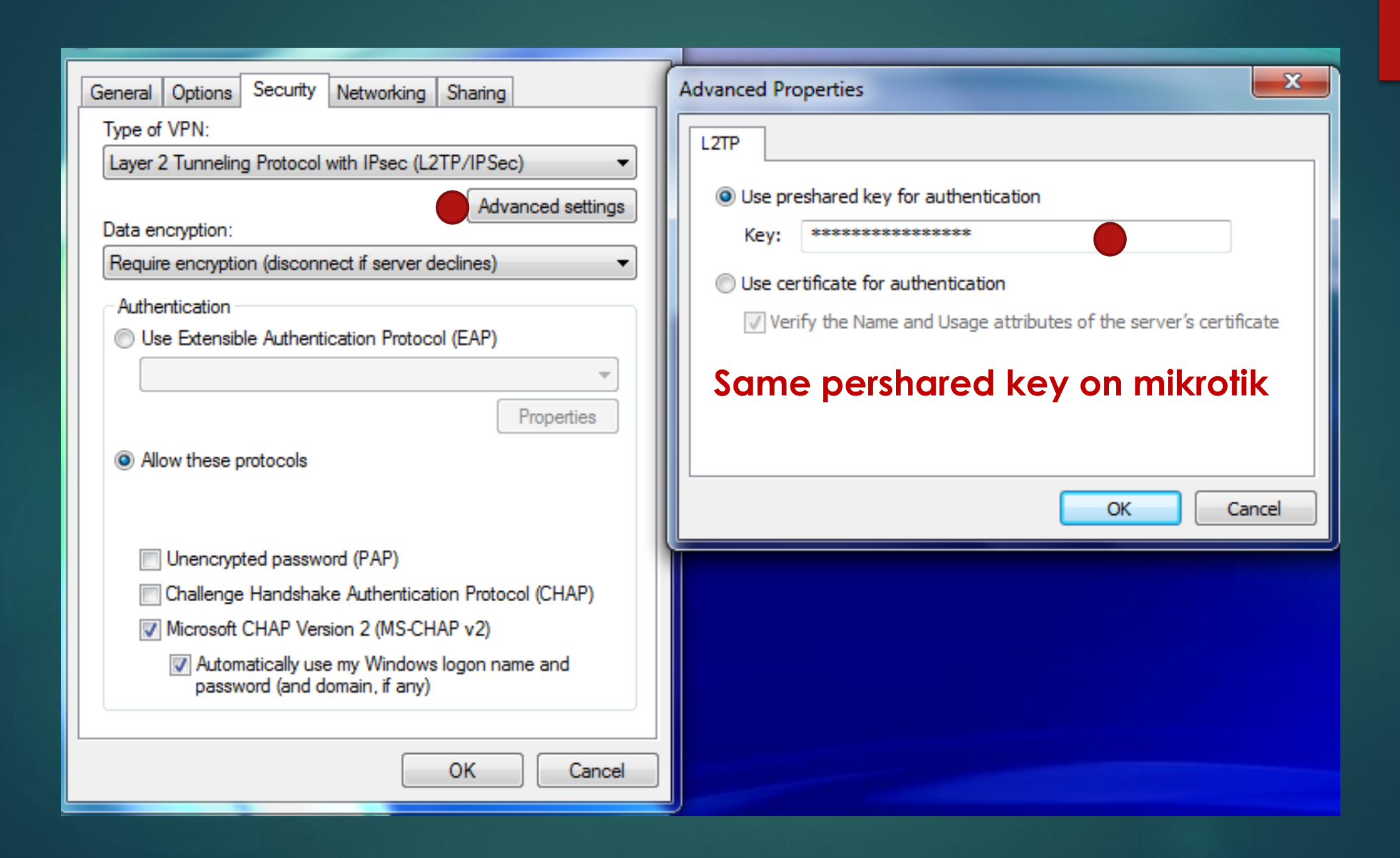

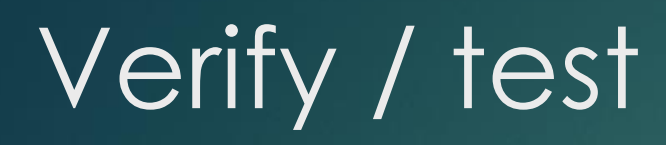

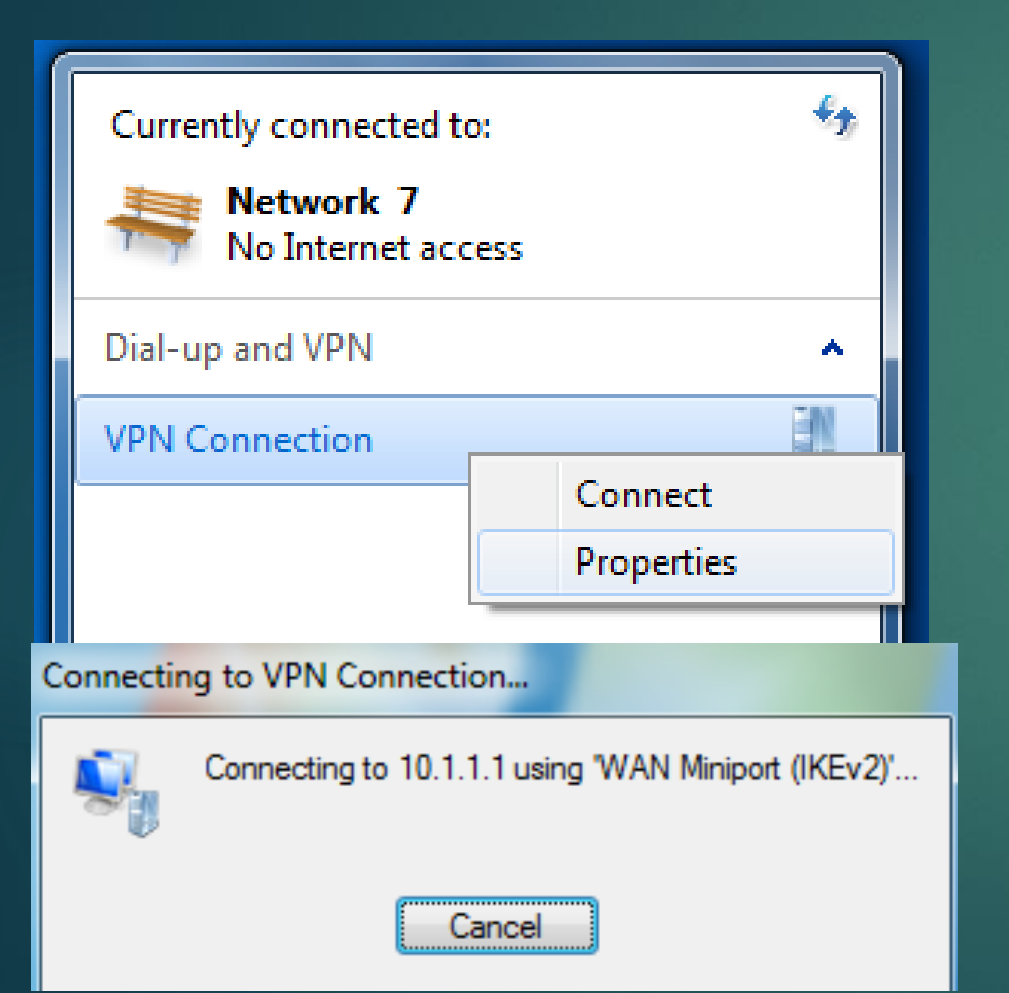

| PPP                |                                                                         |         |            |   |           |                  |    |          |  |
|--------------------|-------------------------------------------------------------------------|---------|------------|---|-----------|------------------|----|----------|--|
| Interface          | nterface PPPoE Servers Secrets Profiles Active Connections L2TP Secrets |         |            |   |           |                  |    |          |  |
| - 7                |                                                                         |         |            |   |           |                  |    |          |  |
| Name               | A                                                                       | Service | Caller ID  |   | Encoding  | Address          |    | Uptime   |  |
| R \varTheta afif.d |                                                                         | l2tp    | 192.168.20 | 0 | cbc(aes). | . 192.168.100.22 | 20 | 00:03:11 |  |

## Verify / test

### IPsec

Ι×

| Policies | Groups Pe      | ers Remo  | ote Peers I  | Mode Configs | Propos | sals Insta | lled SAs | Keys   | Users |
|----------|----------------|-----------|--------------|--------------|--------|------------|----------|--------|-------|
| +        | - 🖉 🐹          | 2         | Statisti     | cs           |        |            |          | Find   | d     |
| \$       | Src. Address 7 | Src. Port | Dst. Address | Dst. Port    | Proto  | Action     | Level    | Tunnel | -     |
| D 1      | 10.1.1.1       | 1701      | 192.168.200  | ).10 1701    | 17 (u  | encrypt    | require  | no     |       |
| *T :     | :/0            |           | ::/0         |              | 255 (  | encrypt    | require  | no     |       |

| IPsec        |                       |                          |                       |           |        |              |               |           |       |   |   |
|--------------|-----------------------|--------------------------|-----------------------|-----------|--------|--------------|---------------|-----------|-------|---|---|
| Policies Gro | ies Groups Peers Remo |                          | te Peers Mode Configs |           | Propos | als Installe | Installed SAs |           | Users |   |   |
| T Flush Find |                       |                          |                       |           |        |              |               |           |       | d |   |
| SPI          | $\Delta$              | Src. Addre               | ess                   | Dst. Addr | ess    | Auth         | Encr          | Current B |       |   | - |
| 11a5t        | <mark>91</mark>       | 1 <mark>92.16</mark> 8.2 | 200.10                | 10.1.1.1  |        | sha1         | aes c         | 93961     |       |   |   |
| 172d         | 30e                   | 192.168.2                | 200.10                | 10.1.1.1  |        | sha1         | aes c         | 843       |       |   |   |
| 69d8         | caf                   | 192.168.2                | 200.10                | 10.1.1.1  |        | sha1         | aes c         | 777       |       |   |   |
| 9e143        | 973                   | 10.1.1.1                 |                       | 192.168.2 | 200.10 | sha1         | aes c         | 69786     |       |   |   |
|              |                       |                          |                       |           |        |              |               |           |       |   |   |

# Thank you